## Getting started with Batchgeo

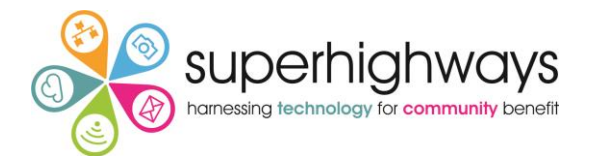

A family support organisation wants to show where families live, their status (current, inactive and waiting list) and which volunteer is assigned to them in their area of delivery.

The first rule of using data from Excel is to make sure all of your data is split into 'fields' or columns. If post codes are already in their own column – you can now plot geographical data.

- 1. Open your Excel spreadsheet
- 2. Select the 3 relevant columns Post code, Status and Volunteer
- 3. Open up <u>www.batchgeo.com</u> and copy and paste the data from the 3 columns (including header rows).

| Paste your location data below to map it:                                                                                             | og      |
|----------------------------------------------------------------------------------------------------|---------|
|                                                                                                    |         |
| Example Address City State ip Name Phone Number Group URL                                                                             |         |
| 1 Crossgates Mall Road Albany NY 12203 Apple Store Cross Gates (518) 869-3192 Example Group 1 http://www.apple.com/retail/r           |         |
| Duke Rd & Walden Ave Buffalo NY 14225 Apple Store Walden Galleria (716) 685-2762 Example Group 2 http://www.apple.com/retail/         | <i></i> |
| 630 Old Country Rd. Garden City NY 11530 Apple Store Roosevelt Field (516) 248-3347 Example Group 3 http://www.apple.com/retail/r     |         |
| 160 Walt Whitman Rd. Huntington Station NY 11746 Apple Store Walt Whitman (631) 425-1563 Example Group 3 http://www.apple.com/retail/ | <i></i> |

4. Click on Validate & Set Options

| Validate & Set Options<br>We have made our best guess at your data, but check below that everything is ok. |                 |              |                    |            |  |
|----------------------------------------------------------------------------------------------------|-----------------|--------------|--------------------|------------|--|
| Basic options                                                                                              |                 |              | Marker box preview |            |  |
| Region                                                                                                    | International   | ~            | SM1 1BA            | <b>e</b> Q |  |
| Location / Address                                                                                         | Post code       | ~            | Inactive, ?        |            |  |
| City / County                                                                                              | Status          | ~            | Indulve            |            |  |
| State / Province / Postcode                                                                                | Which volunteer | ~            |                    |            |  |
| Zip / Postcode / Country                                                                                   | none            | ~            |                    |            |  |
| Group By / Thematic Value                                                                                  | Which volunteer | $\checkmark$ |                    |            |  |
|                                                                                                    |                 |              |                    |            |  |

Here you can make some changes e.g. how to Group your markers on the map in the Group By / Thematic Value option

5. Click on Advanced options and tick the option to Hide map addresses / Limit zoom

| The                                   |                 | $\sim$ | Label each marker                        | etters 💌                                                                                                    |  |
|---------------------------------------|-----------------|--------|------------------------------------------|----------------------------------------------------------------------------------------------------|--|
| Marker Description                    | All Columns     | ~      | Select a default map                     | view to show street                                                                                                    |  |
| Country Field                         |                 | ~      | Enable clustering                        | for high density markers                                                                                                    |  |
| URL                                   | Use Google Maps | ~      | Calculate (straight     Hide man address | s (Limit zoom in                                                                                                    |  |
| Image URL                             |                 | ~      | Troubleshooting                          | Correction in                                                                                                    |  |
| E-mail                                |                 | ~      | Filter road types before geocoding       |                                                                                                    |  |
| Latitude                              | none            | ~      |                                          |                                                                                                    |  |
| Longitude                             | none            | ~      |                                          |                                                                                                    |  |
|                                       |                 |        |                                          | Man style                                                                                                    |  |
| Marker colors Color Group name Marker | Marker shape    |        |                                          | New proof of the second second s |  |

You can also change the colour of your markers. You have up to 7 available – so you can compare up to 7 fields of data in your own work for the free account.

6. Then click Make Map

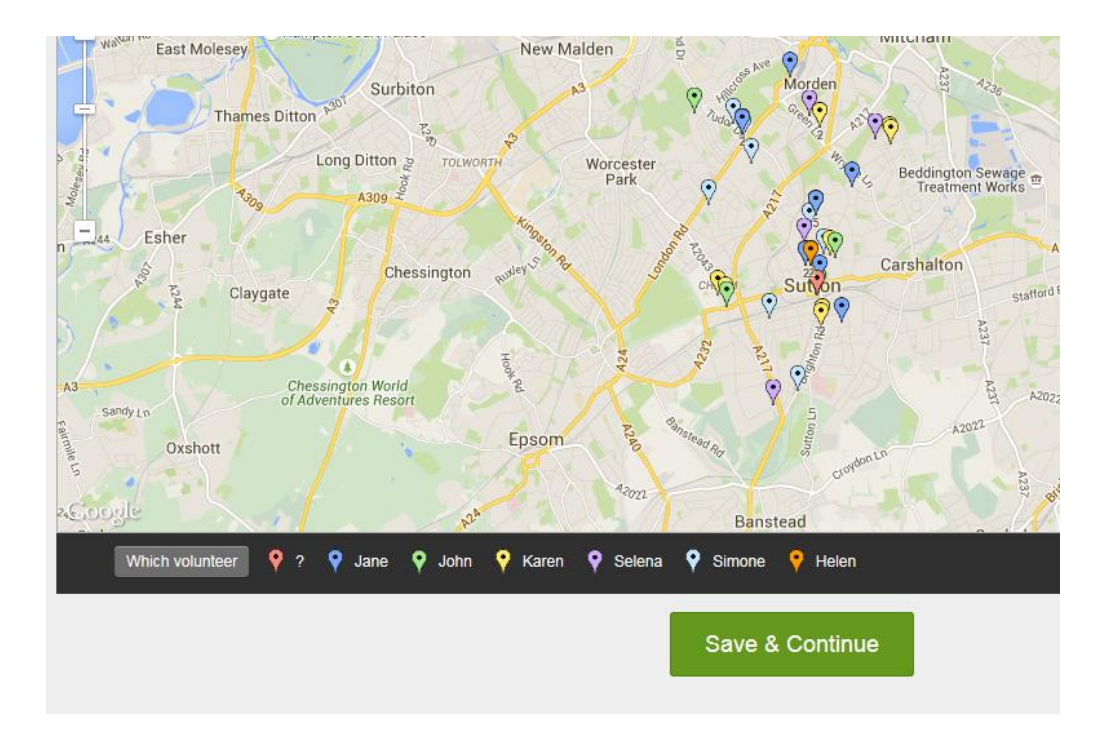

- 7. Now Save & Continue
- 8. Give your map a title, enter your email address and choose whether you want your map to be Unlisted or Public and enter and Save Map

| Title                   | Volunteers & Families map                                                                                                    |  |  |  |
|-------------------------|----------------------------------------------------------------------------------------------------|--|--|--|
|                         | Enter a short title for your map, what is it?                                                                                                    |  |  |  |
| Description             | ^                                                                                                    |  |  |  |
|                         | ~                                                                                                    |  |  |  |
| Email                   |                                                                                                    |  |  |  |
|                         | Enter this in case you want to EDIT your map later.                                                                                                    |  |  |  |
| Share                   | O Public ● Unlisted ● Password Protect (Pro Only)                                                                                                    |  |  |  |
| $\mathbf{\overline{0}}$ | If you select "Unlisted" your map will be saved to a unique URL that will be kep private to you, it will not be listed anywhere on the site. You can read up on ma privacy in our features section. |  |  |  |
| <b>`</b>                | ✓ I have read and agree to the BatchGeo Terms of Service.                                                                                                    |  |  |  |
|                         |                                                                                                    |  |  |  |

9. Now toggle between the two criteria – Status and Volunteer

Save Map

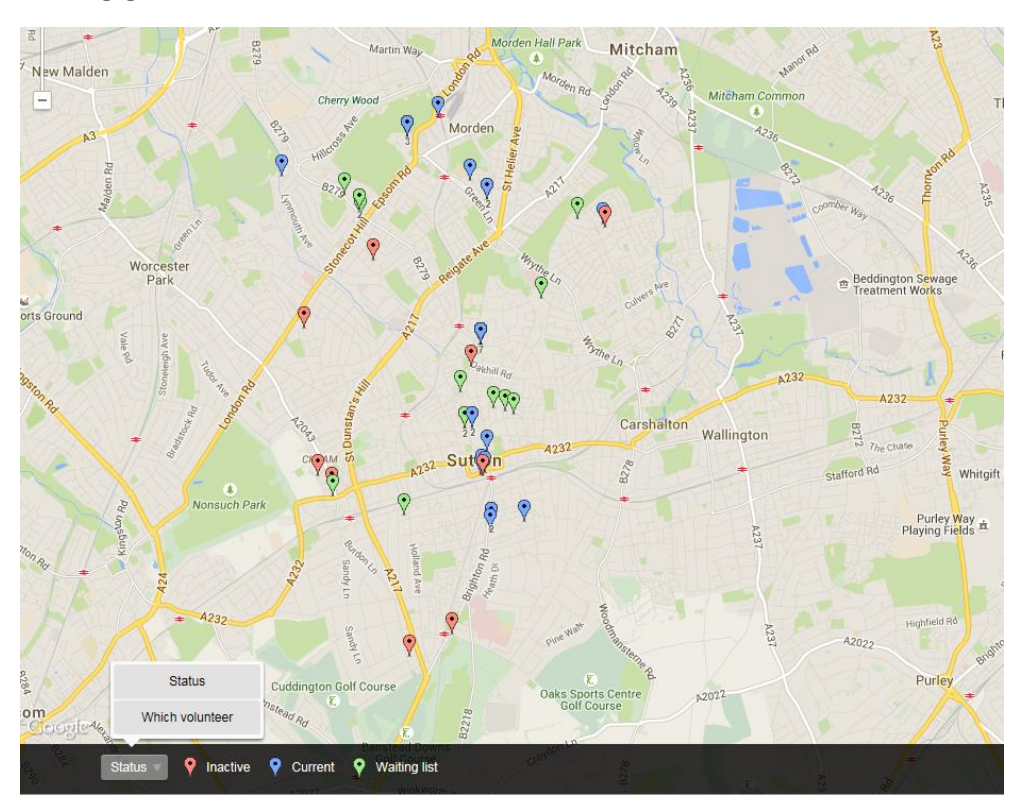

10. You will get an email with the url for the map and another Admin url if you need to edit the data or display options. There is also an embed code to embed the map in your website.